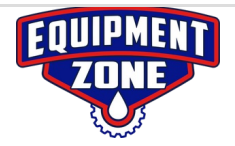

# Tube Washing Upgrade Guide for Epson SureColor F2000

#### Part 1 - How to Upgrade Epson F2000 Firmware

| - → C<br>Apps | EZ Work | https://epsoi | n.com/Support | /Printers/S | ingle-Functi | ion-Inkjet-Print | ers/SureColor-<br>Car 🛄 Mu | Series/Epson-SureColor-<br>ic 📰 An opensource, inte | F2000-Whit | e-Edition/s/SPT_SCF200 | b blir |
|---------------|---------|---------------|---------------|-------------|--------------|------------------|----------------------------|-----------------------------------------------------|------------|------------------------|--------|
|               |         |               |               |             | (            | 30               |                            | le                                                  |            |                        |        |
|               |         |               |               |             |              |                  | -5                         |                                                     | î          |                        |        |
|               |         |               |               |             | c            | Google Search    | I'm Feeli                  | ng Lucky                                            |            |                        |        |
|               |         |               |               |             |              |                  |                            |                                                     |            |                        |        |

- Open your internet browser
- Select address bar located up top and type this web address. <u>https://epson.com/Support/Printers/</u> <u>Singl...</u>

|            | s 📙 Kick Starter  | Tech         | Must Buy     | Random     | 🧧 Car  | . Music | An openso | ource, intelli | 🥺 stars | 🛟 Cintiq Companion H | b blin |
|------------|-------------------|--------------|--------------|------------|--------|---------|-----------|----------------|---------|----------------------|--------|
|            |                   |              |              |            |        |         |           |                |         |                      |        |
| Down       | loads             |              | Man          | als and Wa | rranty |         |           |                | F       | Registration         |        |
| Operat     | ing System: W     | /indows 10 6 | 64-bit (dete | ted) 🔻     |        |         |           |                |         |                      |        |
| Please     | select an operati | ng system t  | o see Drive  | rs and Dow | nloads |         |           |                |         |                      |        |
|            |                   |              |              |            |        |         |           |                |         |                      |        |
| Drivers    | s <b>+</b>        |              |              |            |        |         |           |                |         |                      |        |
| I IATUAL - |                   |              |              |            |        |         |           |                |         |                      |        |
| Oundes     | , <b>T</b>        |              |              |            |        |         |           |                |         |                      |        |
| Firmwa     | are -             |              |              |            |        |         |           |                |         |                      |        |
|            |                   |              |              |            |        |         |           |                |         |                      |        |
|            | Firmware          | Update v     | ersion Cl    | _004GB     |        |         | Б         |                |         |                      |        |
|            | 11/09/16 13       | .1 MB eps    | on18359.exe  |            |        |         |           | Downloa        | d       | ►                    |        |
|            |                   |              |              |            |        |         |           |                |         |                      |        |
|            |                   |              |              |            |        |         |           |                |         |                      |        |

- Choose your Windows Operating System if it is not automatically selected
- Open the 'Firmware' tab and choose download.

| ← → ∨ ↑ ► This PC > Desktop ><br>Organize · New folder | V 💟 Search Desktop |
|--------------------------------------------------------|--------------------|
| Organize - New folder                                  |                    |
|                                                        |                    |
| Epson F2000 Tube Washing Videos OneDrive               |                    |
| ✓ 🧏 This PC Later                                      |                    |
| > 🚡 Desktop                                            |                    |
| > Documents                                            |                    |
| > 🐌 Downloads                                          |                    |
| > 🕽 Music                                              |                    |
| > 🐂 Pictures                                           |                    |
| > 📓 Videos                                             |                    |
| > 🐛 Local Disk (C:)                                    |                    |
| > 🥪 New Volume (D:)                                    |                    |
| > 👡 Local Disk (E:)                                    |                    |
| · • · · · ·                                            |                    |
| File name: epson18359                                  |                    |
| Save as type: Application                              |                    |

- Select your desktop as your download location.
  - Note: If you do not choose location, the file will be found in the download folder

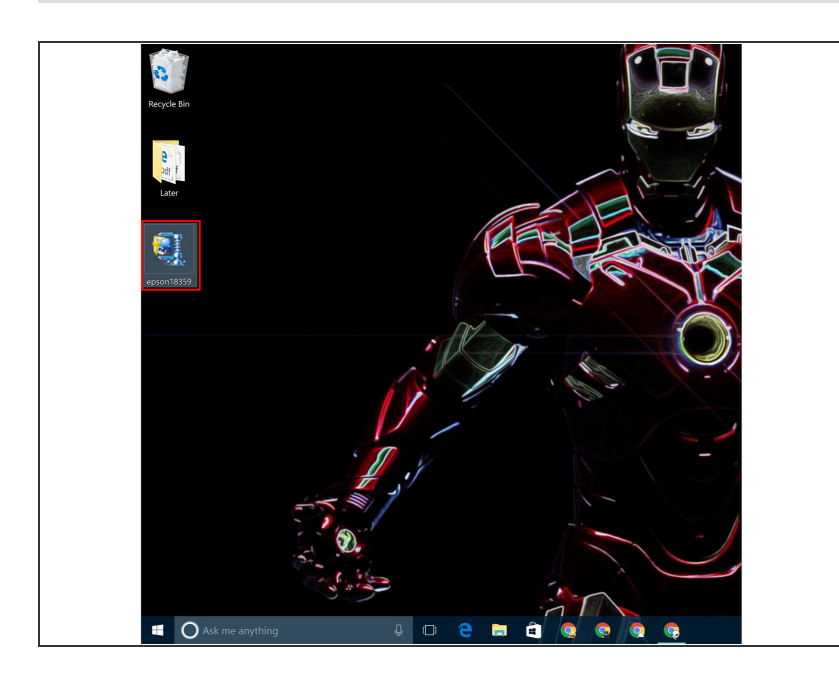

- Locate the Epson zip file on your desktop or download folder.
- Open the zip file

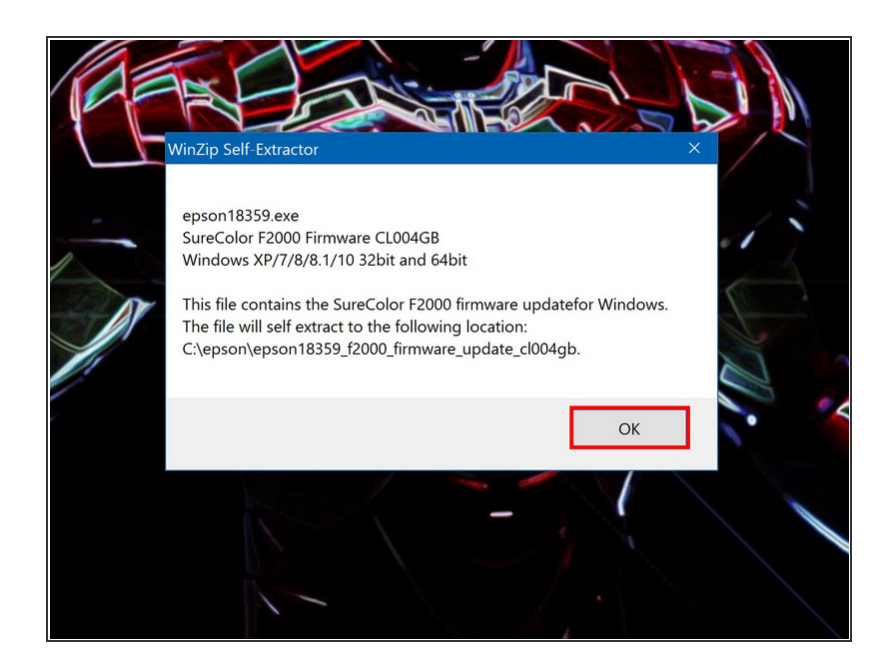

• Select 'OK' to continue the extraction

#### Step 6

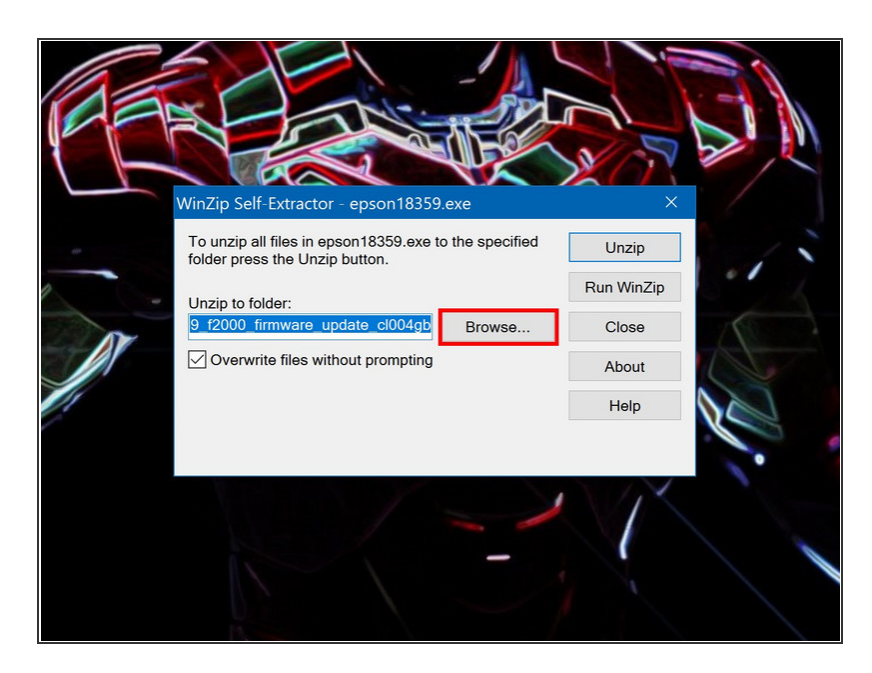

• Select the 'Browse' button

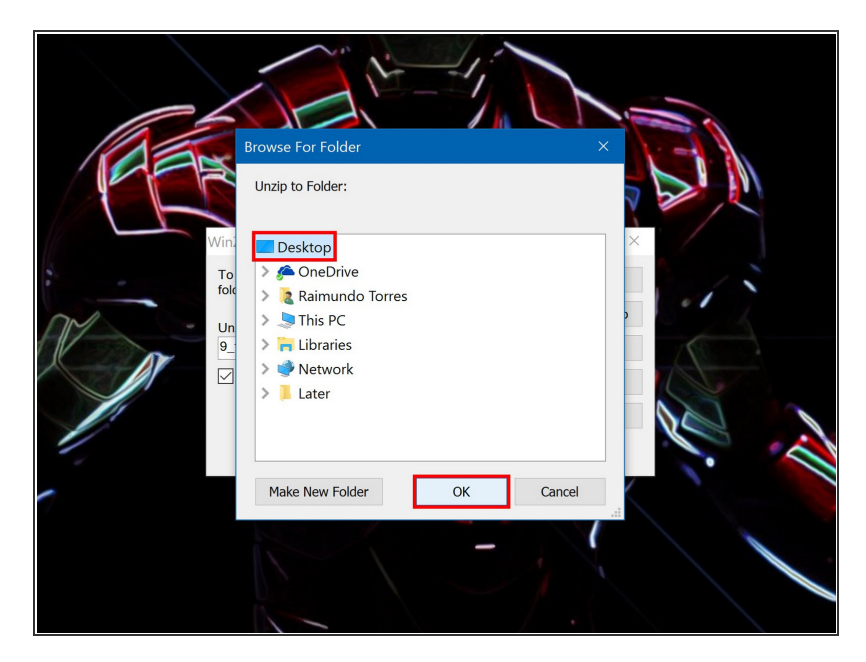

• Choose 'Desktop' as your unzip location and select 'OK'

#### Step 8

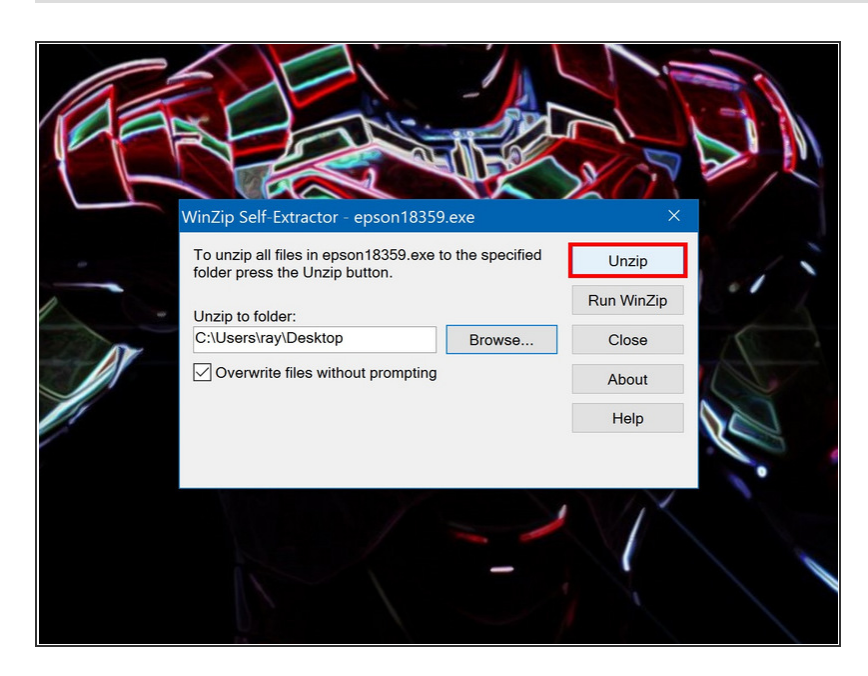

• Select the 'Unzip' button

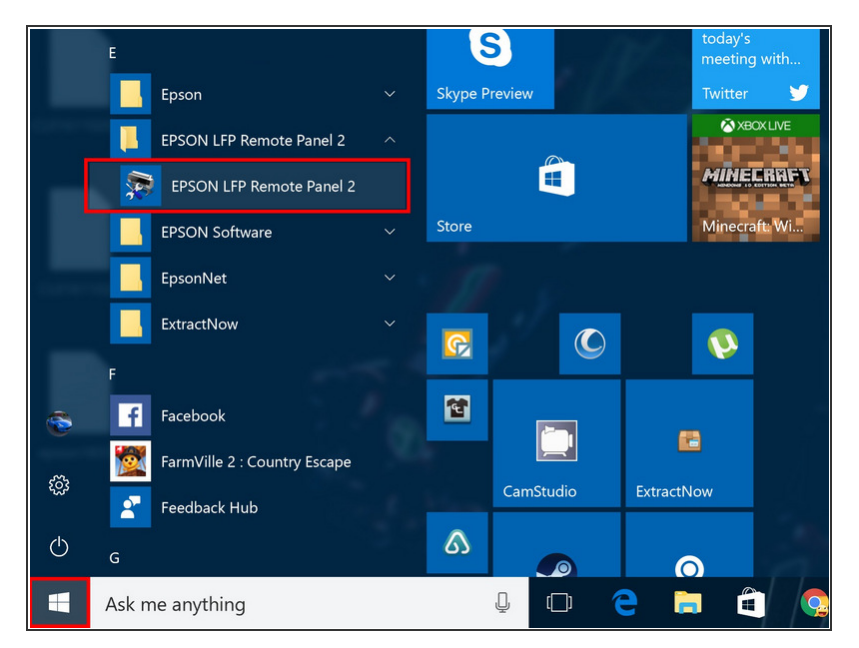

- On your Windows PC open the 'Start Menu' Located at the bottom left of the screen.
- Scroll through your applications and locate the 'Epson LFP Remote Panel 2'
- Open the program

# Step 10

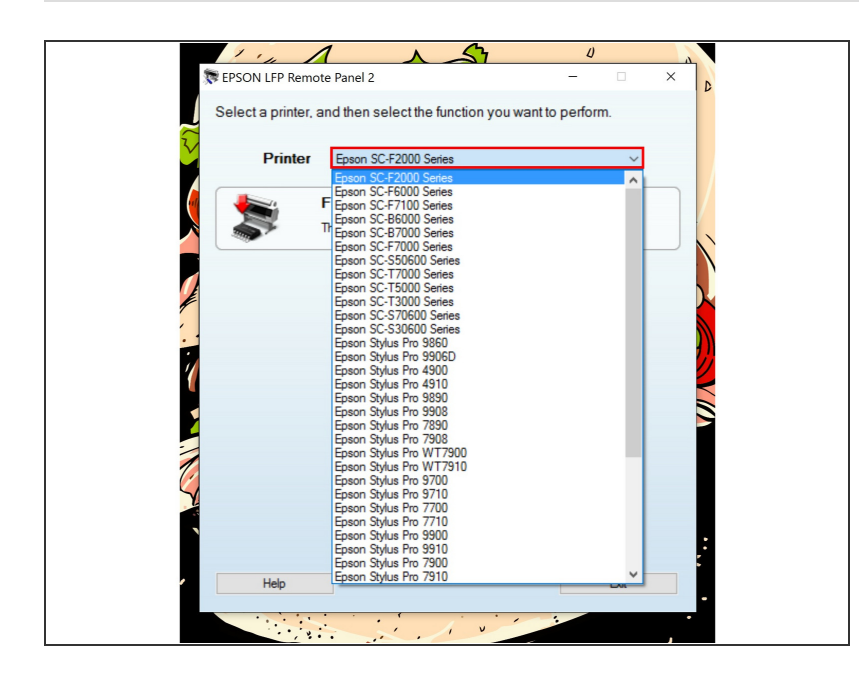

 In drop down select ' Epson SC-F2000 Series.

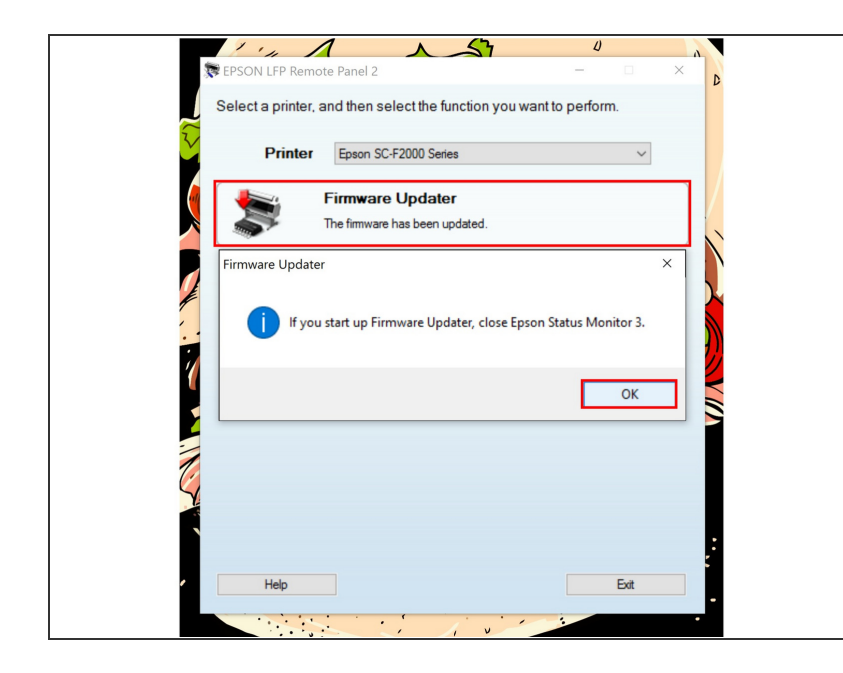

- Select 'Firmware Updater'
- Firmware Updater will ask you to close Epson Monitor 3. Select 'OK'

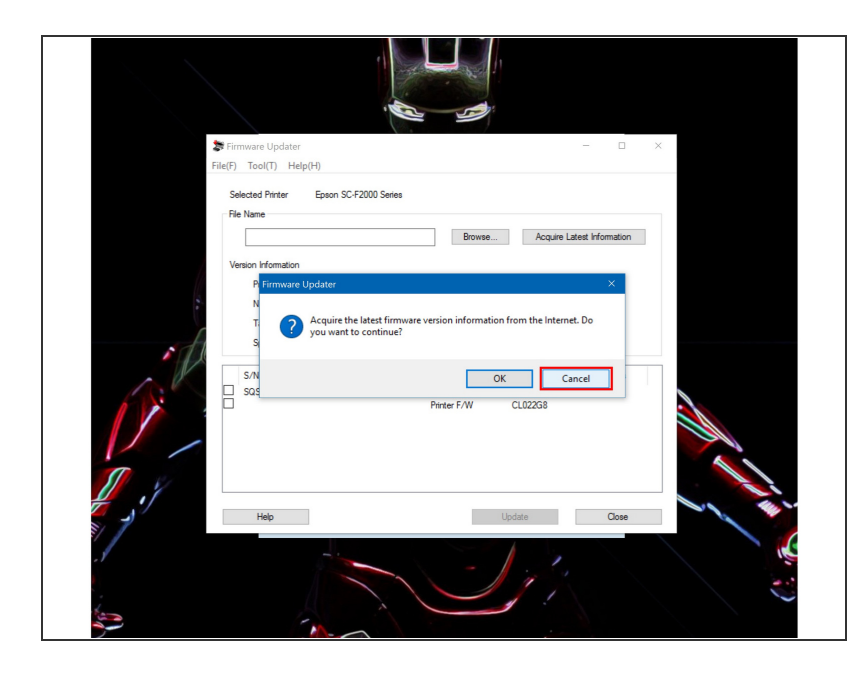

- An option will appear asking if you would like to update via internet.
   Select '<u>Cancel</u>'
- Once you cancel the internet update, select the 'Browse' button

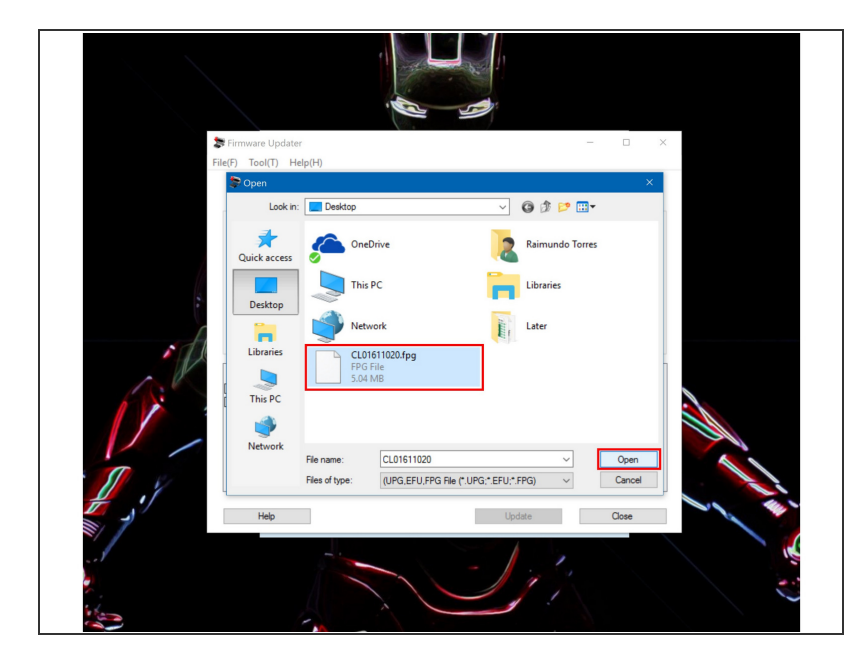

 Find your firmware update file, located on your desktop and select 'Open'

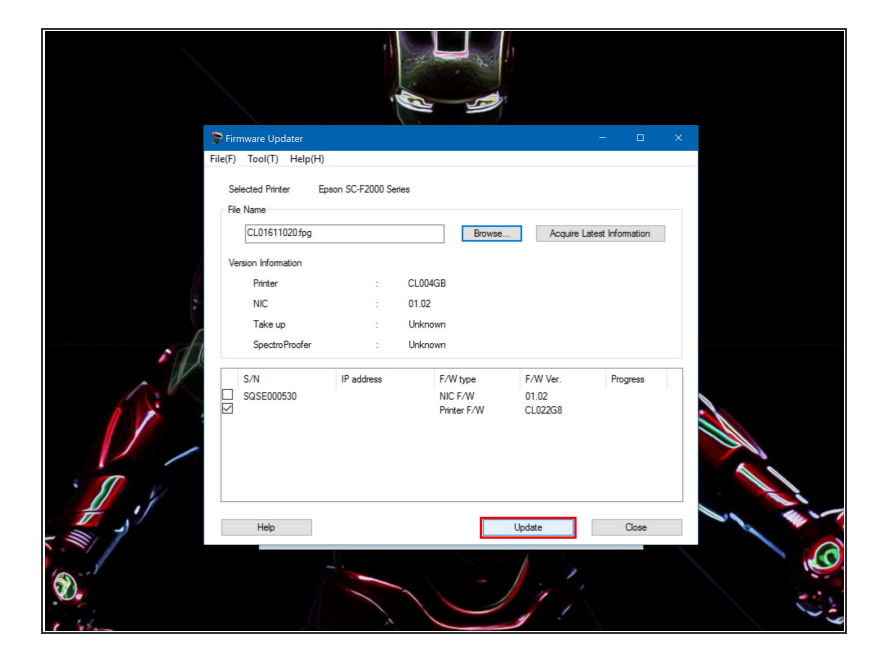

- Select Update located at the bottom.
- Your printer will advice you when the update is complete

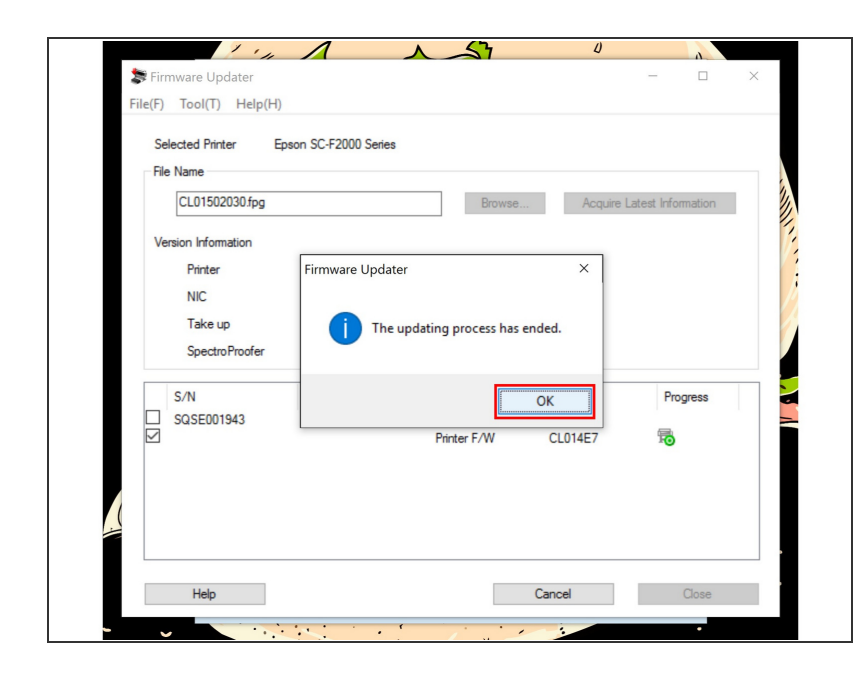

- After a minute or two a message will coming up, letting you know your update is complete.
- Select 'OK' and close the Firmware Updater

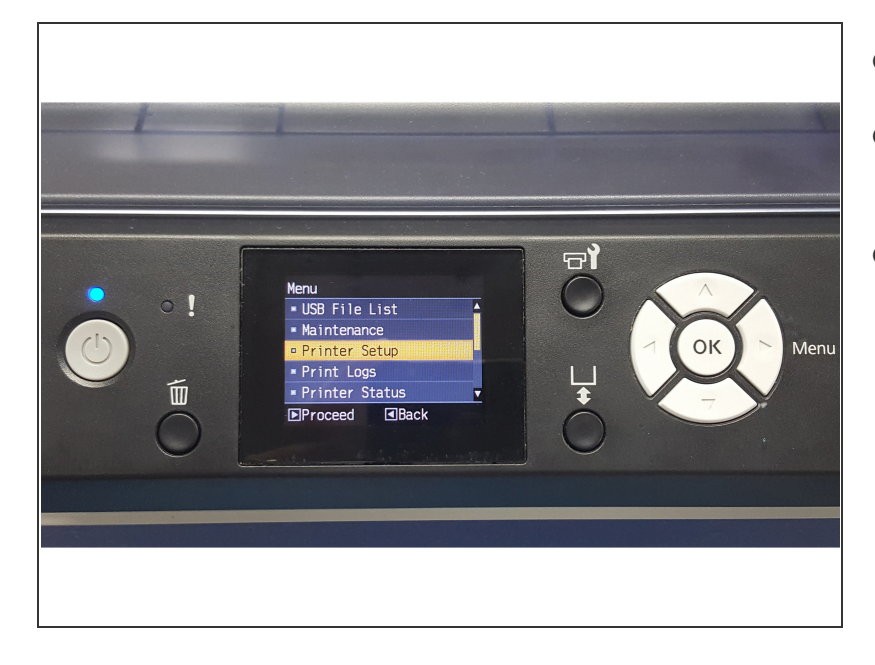

- Push the Menu button
- Scroll down and select 'Printer Setup'
- Push the Menu button

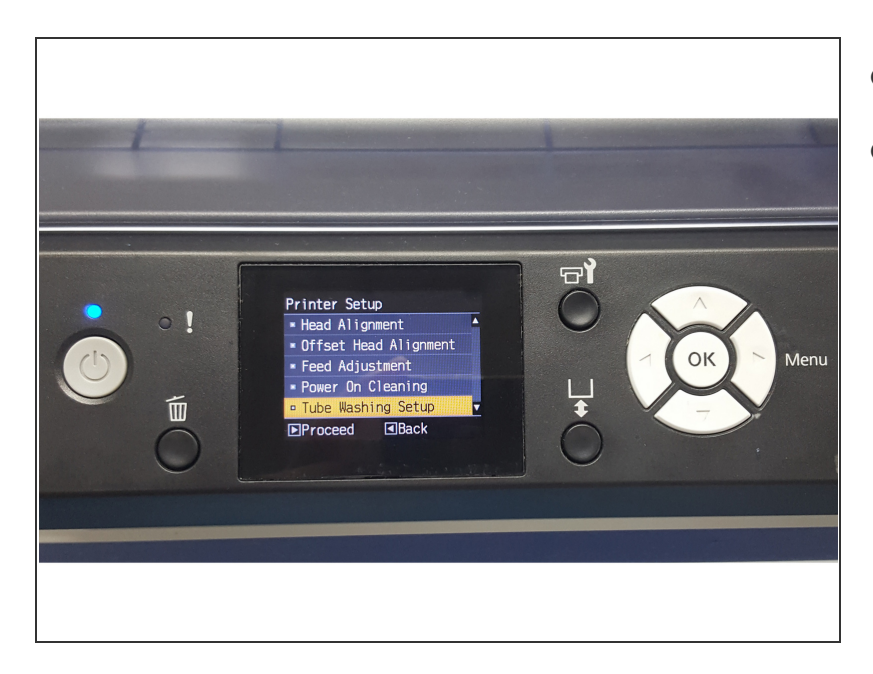

- Scroll down to 'Tube Washing Setup'
- Push the Menu button

# Step 18

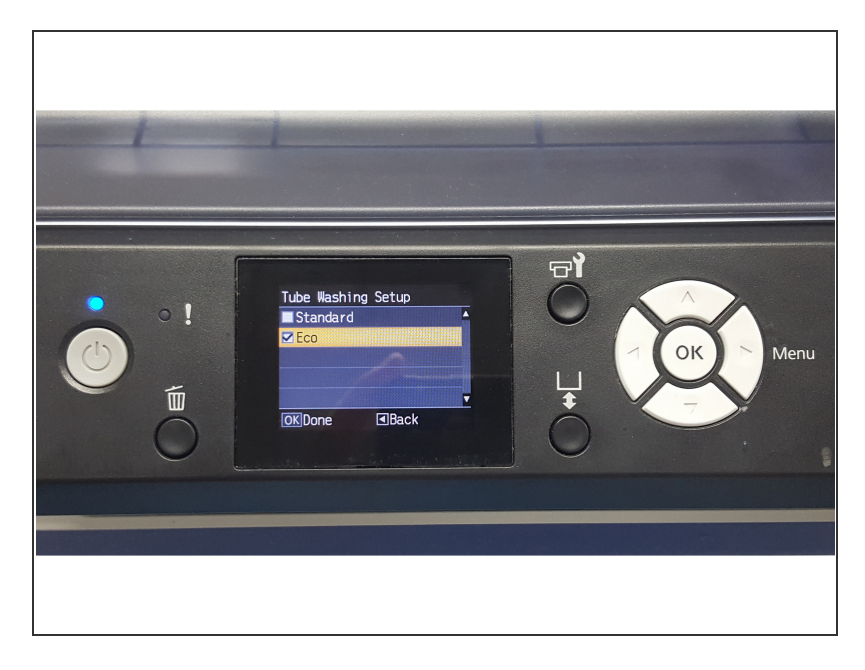

• Select 'Eco' and push 'OK'

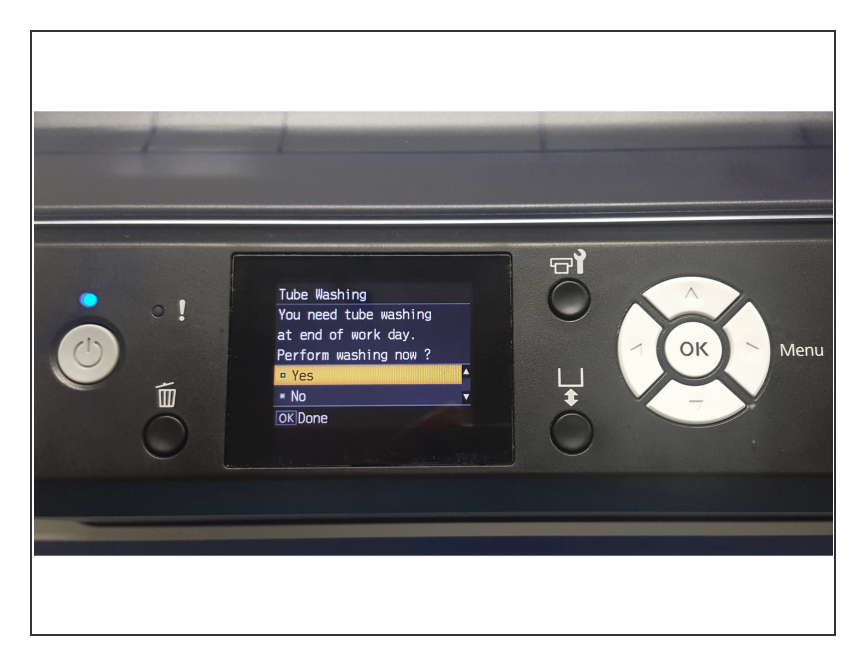

- A message will appear telling you the a tube washing is needed at the end of your day.
- The message will also ask if you want to perform a cleaning now
- If this is your end of day, select 'Yes' and push 'OK'. Part 2 of this guide will explain the maintenance process.
- If you answer is no, select 'NO' and push 'OK'. You will be prompted to do your cleaning when you power down. Part 2 of this guide will explain the maintenance process.

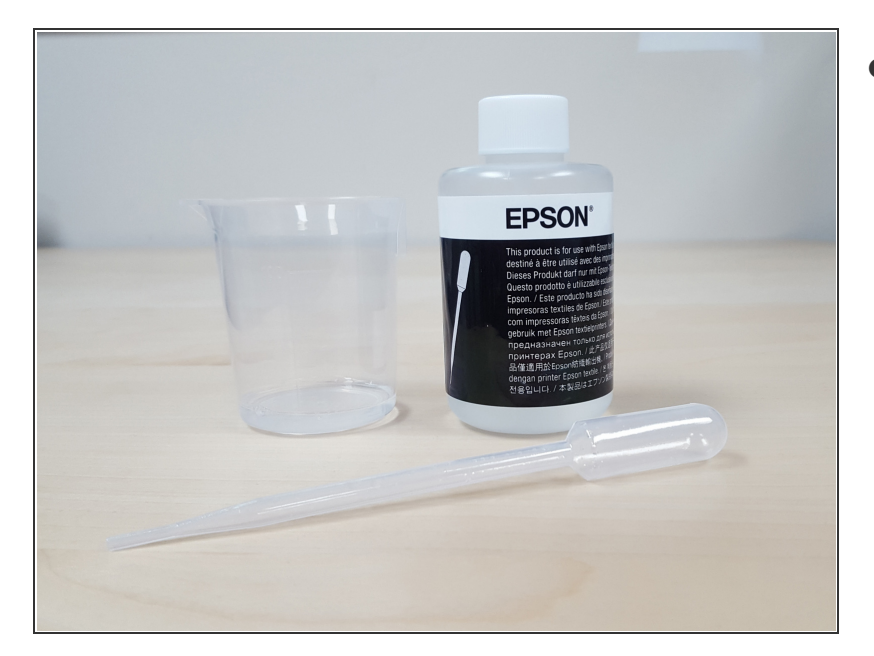

Part 2 - End of day Tube Wash

 Open your tube washing kit and locate the Flushing Fluid, Eye Dropper and the Measuring Cup

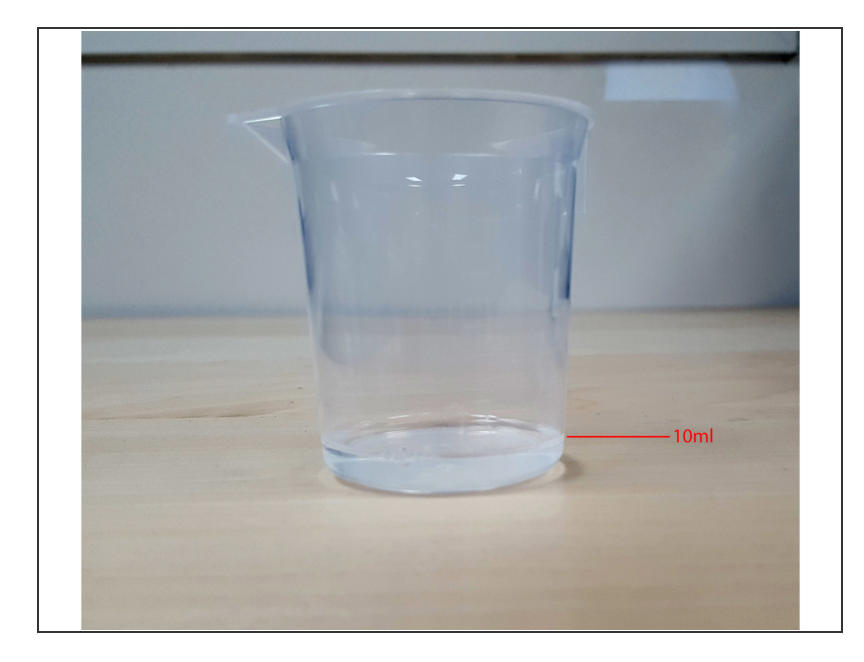

• Fill the measuring cup up to the 10ml mark

# Step 22

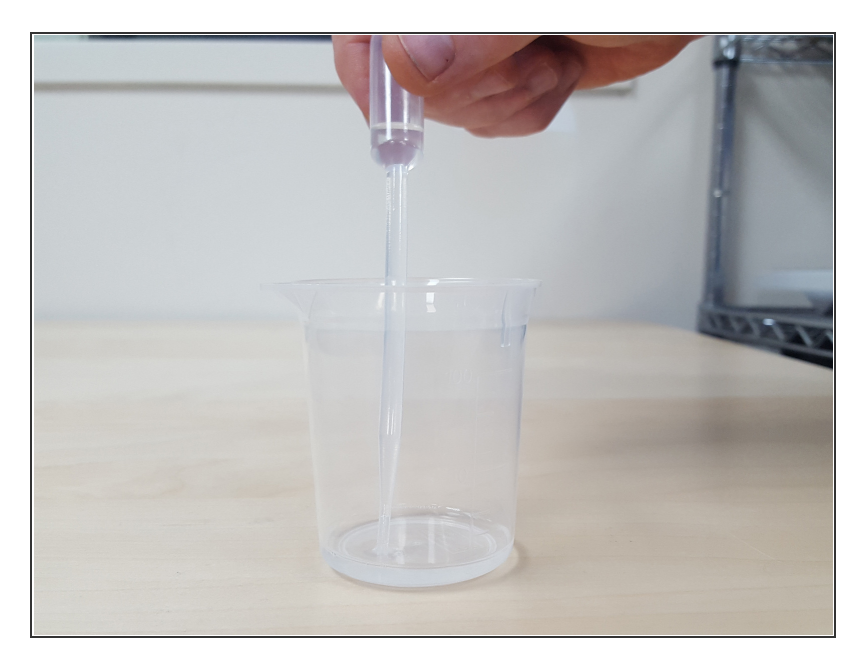

• Suck as much of the Flushing Fluid as possible into the Eye Dropper.

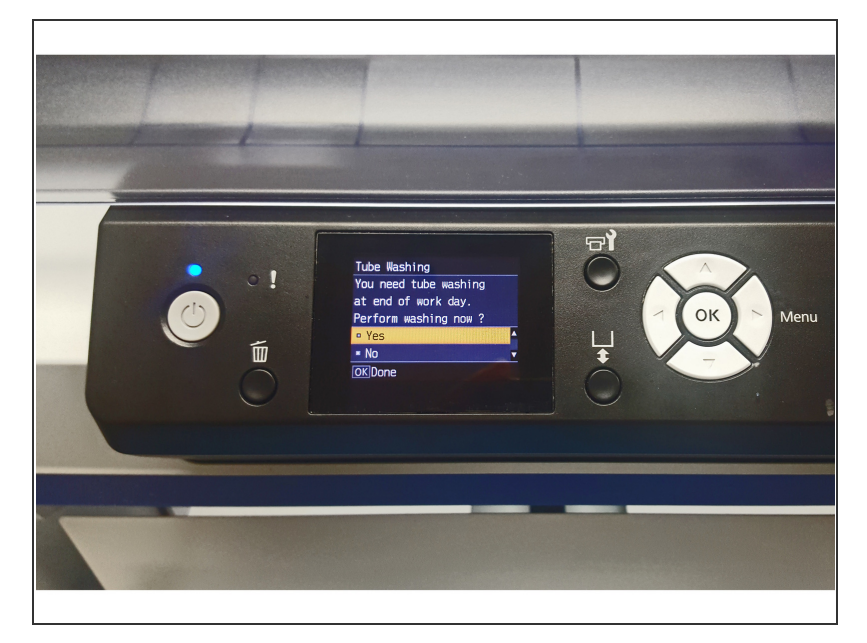

- Push the power button and you will be prompted to perform a 'tube washing'
- Select 'Yes' and push the 'OK' button

# Step 24

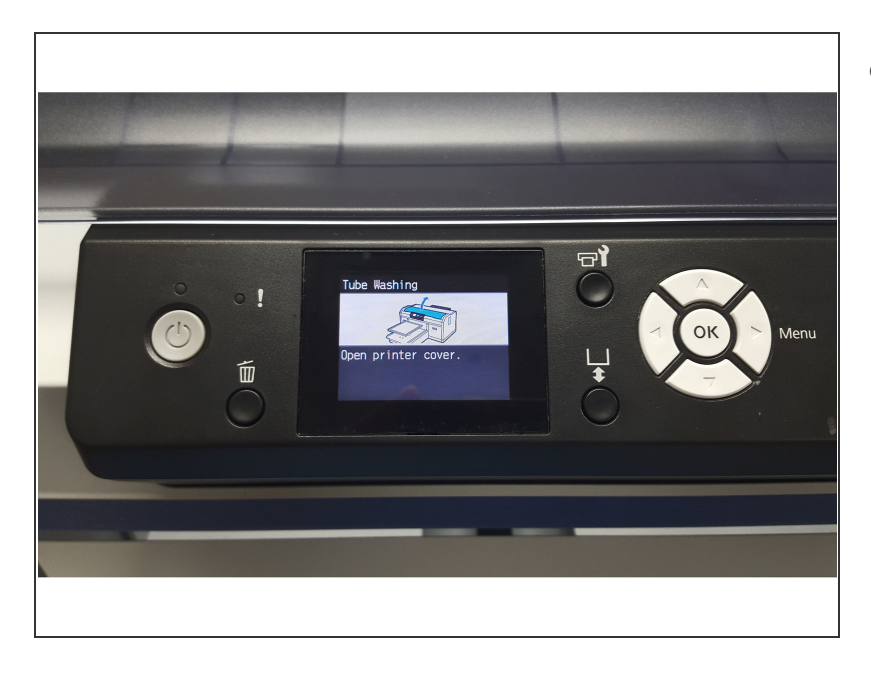

• Open the cover when the screen prompts you to.

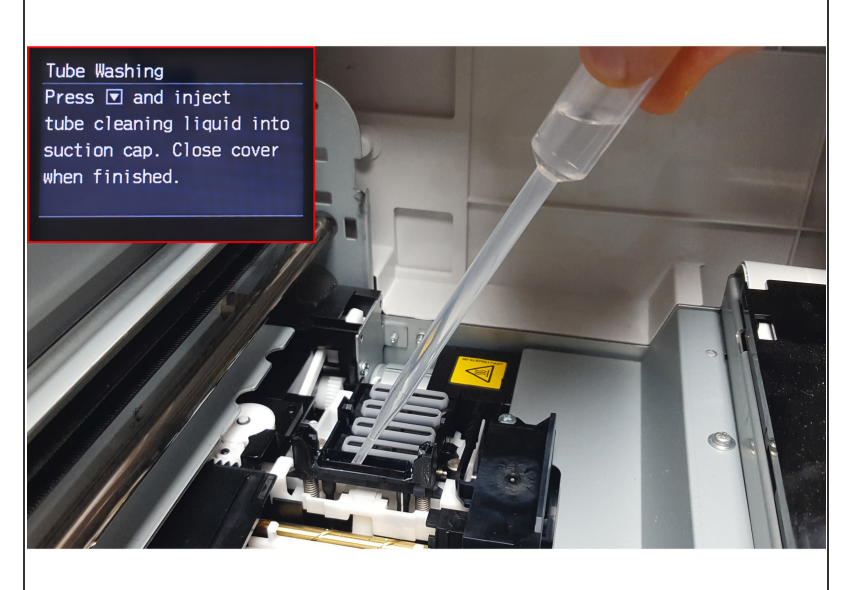

- Place your eye dropper in the Head Cap unit
- Push the down arrow key located on the control panel.
- Gently squeeze the flushing fluid into the head cap unit as it starts pumping.
- Repeat these steps until cleaning fluid is gone from measuring cup.
- Last wipe head cap edges and close top. Push 'OK' button to confirm you finished and the machine will shut down.